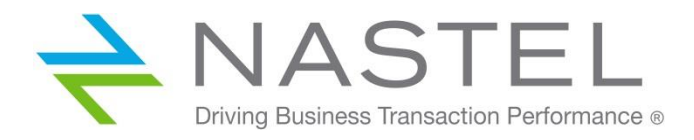

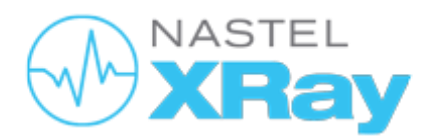

Upgrade Guide Nastel XRay v1.2 to v1.3

## Contents

| Prerequisites | 2 |
|---------------|---|
| Upgrade Steps | 3 |
| After Upgrade | 6 |

DOCUMENT NUMBER: XRUP1.04 DOCUMENT RELEASE DATE: June 2021

**CONFIDENTIALITY STATEMENT:** THE INFORMATION WITHIN THIS MEDIA IS PROPRIETARY IN NATURE AND IS THE SOLE PROPERTY OF NASTEL TECHNOLOGIES, INC. ALL PRODUCTS AND INFORMATION DEVELOPED BY NASTEL ARE INTENDED FOR LIMITED DISTRIBUTION TO AUTHORIZED NASTEL EMPLOYEES, LICENSED CLIENTS, AND AUTHORIZED USERS. THIS INFORMATION (INCLUDING SOFTWARE, ELECTRONIC AND PRINTED MEDIA) IS NOT TO BE COPIED OR DISTRIBUTED IN ANY FORM WITHOUT THE EXPRESSED WRITTEN PERMISSION FROM NASTEL TECHNOLOGIES, INC.

## Prerequisites

The following are requirements before upgrading from version 1.2 to 1.3:

- SU31
- Nastel XRay version 1.2 (you cannot upgrade from version 1.1 to 1.3)
- JobScheduler 0.1.12
  - Requires PostgreSQL or MySQL database
  - Requirements deployment of Job Scheduler expert
- Create backups of the following tables:
  - AccessTokens
  - o Organization
  - o Teams
  - o Repositories
  - o Users
  - o Volumes
  - o Dictionaries
- The upgrade removes jKoolAdmin from the ACL entries for the tables below. Currently, they have to be backed up on a per-repo basis using Query Browser.
  - $\circ$  Actions
  - InputDataRules
  - o Providers
  - o Sets
  - o Triggers

## **Upgrade Steps**

- 1. Log into Nastel Enterprise Manager and change the default Administrator user password.
- 2. Stop the Tomcat and Nastel services.
- 3. Transfer jkool-dbapi-solr-1.3.x.tar.gz to /opt/nastel/misc/jkool-dbapi
- 4. Untar jkool-dbapi-solr-1.3.x.tar.gz:

>cd /opt/nastel/misc/jkool-dbapi

>tar -zxvf jkool-dbapi-solr-1.3.x.tar.gz

 Modify the link /opt/nastel/misc/jkool-dbapi/current to

/opt/nastel/misc/jkool-dbapi/jkool-dbapi-solr-1.3.x

| nastel@CENTOS:~/Desktop/xray/nastel/misc/jkool-dbapi                              | ×   |
|-----------------------------------------------------------------------------------|-----|
| File Edit View Search Terminal Help                                               |     |
| [nastel@CENTOS ikool-dbapi]\$ ls -l                                               |     |
| total 104312                                                                      | - 1 |
| drwxr-xr-x. 2 nastel nastel 4096 Jan 20 15:49 bin                                 | - 1 |
| drwxr-xr-x. 3 nastel nastel 207 Jan 20 15:49 config                               | - 1 |
| lrwxrwxrwx, 1 nastel nastel 23 Jan 20 13:08 current -> ikool-dbapi-solr-1.2.51    | - 1 |
| drwxrwxrwx, 8 nastel nastel 84 Jul 22 21:47 Kool-dbap1-solr-1.2.51                | - 1 |
| -rwxrwxrwx. 1 nastel nastel 106796944 Jan 13 19:51 ikool-dbapi-solr-1.3.11.tar.gz | - 1 |
| drwxr-xr-x. 2 nastel nastel 4096 Jan 20 15:49 lib                                 | - 1 |
| drwxr-xr-x. 38 nastel nastel 4096 Jan 20 15:49 schemas                            | - 1 |
| drwxr-xr-x. 2 nastel nastel 109 Jan 20 13:49 scripts                              | - 1 |
| [nastel@CENTOS jkool-dbapi]\$ unlink current                                      | - 1 |
| [nastel@CENTOS jkool-dbapi]\$ ls -l                                               | - 1 |
| total 104296                                                                      | - 1 |
| drwxrwxrwx. 8 nastel nastel 84 Jul 22 21:47 jkool-dbapi-solr-1.2.51               | - 1 |
| drwxr-xr-x. 7 nastel nastel 72 Jan 20 16:06 jkool-dbapi-solr-1.3.11               | - 1 |
| -rwxrwxrwx. 1 nastel nastel 106796944 Jan 13 19:51 jkool-dbapi-solr-1.3.11 tar.gz | - 1 |
| [nastel@CENTOS jkool-dbapi]\$ ln -s jkool-dbapi-solr-1.3.11 current               | - 1 |
| [nastel@CENTOS jkool-dbapi]\$ ls -l                                               | - 1 |
| total 104296                                                                      | - 1 |
| lrwxrwxrwx. 1 nastel nastel 23 Jan 20 16:07 current -> jkool-dbapi-solr-1.3.11    | - 1 |
| drwxrwxrwx. 8 nastel nastel 84 Jul 22 21:47 jkool-dbapi-solr-1.2.51               | - 1 |
| drwxr-xr-x. 7 nastel nastel 72 Jan 20 16:06 jkool-dbapi-solr-1.3.11               | - 1 |
| -rwxrwxrwx. 1 nastel nastel 106796944 Jan 13 19:51 jkool-dbapi-solr-1.3.11.tar.gz | - 1 |
| [nastel@CENTOS jkool-dbapi]\$                                                     |     |

6. Run the database upgrade as seen below:

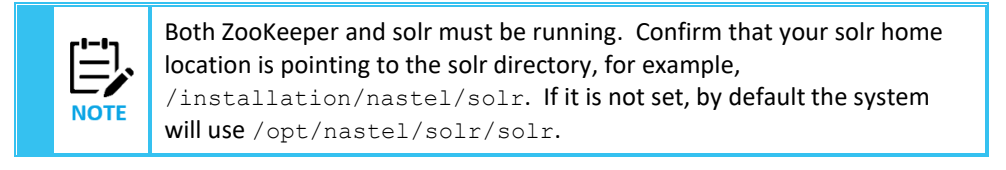

>cd /opt/nastel/misc/jkool-dbapi/current

>bin/jkool-db-upgrade.sh -version 1.2 -pwd <dbAdminPassword>
-sh <solrhost> -zh <zookeeperhost> -zr solr

The following new tables are created after the database upgrade completes:

jkool.scripts jkoolref.extfunctions jkoolref.extprovidertypes jkool.views jkoolref.extitemfields jkoolref.extfields jkoolref.extitems jkoolref.extdatasrctypes Upgrade Nastel AutoPilot and XRay Services by installing the below packages from Package Manager:

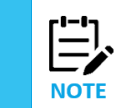

After installing a package start the domain and CEP servers, then log into Nastel AutoPilot Enterprise Manager to confirm that the service has been installed successfully. Once confirmed, log out. Repeat this for each package.

```
>cd /opt/nastel/AutoPilotM6/updates
```

```
>/opt/nastel/AutoPilotM6/bin/pkgman
/opt/nastel/AutoPilotM6/updates/AP60 SU31.pkg
```

```
>/opt/nastel/AutoPilotM6/bin/pkgman
/opt/nastel/AutoPilotM6/updates/JOB SCHEDULER-0.1.12.pkg
```

```
>/opt/nastel/AutoPilotM6/bin/pkgman
/opt/nastel/AutoPilotM6/updates/JKOOL SERVICE-1.3.X.pkg
```

7. This step enables the Nastel AutoPilot external data source. Please note, this step should only be done **after** the database is upgrade (step #6 above). Run the following commands from the jkool-dbapi-solr package:

```
>cd /opt/nastel/misc/jkool-dbapi/current
```

```
>bin/jkool-load-ext-data-src.sh -f config/ext-data-src/config-
autopilot.xml -pwd <jkql-admin-pwd> [-solr <solr-home>] [-sh
<solr-host>] [-sp <solr-port>] [-zh <zookeeper-host>] [-zp
<zookeeper-port>] [-zr <zookeeper-root>]
```

Where **-pwd** is the same value used for the upgrade script. Please note, this script will only need to be run if/when there are changes to this configuration.

The Nastel AutoPilot external data source requires external authorization. The only users who can log in are users that are defined in Natel AutoPilot. To enable external authorization, add the following to **global.properties**:

Property jkool.auth.service.class=com.nastel.jkool.auth.DomainAuthService

8. Modify the script, catalina.sh:

```
JAVA_OPTS="$JAVA_OPTS -
Dtnt4j.default.event.factory=com.jkoolcloud.tnt4j.sink.impl.slf4j
.SLF4JEventSinkFactory"
```

JAVA\_OPTS="\$JAVA\_OPTS -DjKoolUserId=Administrator"

9. Add the following to global.properties before the definition of job.sched.kafka.server:

property jkool.kafka.server=<kafka-host>:9092

- 10. Place the **xray.war**, **jKoolAdmin.war** and **jkool-service.war** to **/opt/nastel/AutoPilotM6/apache-tomcat/webapps**.
- 11. Delete the folders xray, jKoolAdmin and jkool-service located in /opt/nastel/AutoPilotM6/apache-tomcat/webapps.
- 12. In the Tomcat **server.xml** file there are two contexts, xray.war and jkool-service, which send requests to Active MQ. Within these two contexts there are four resource name stanzas that will need to be updated:
  - a. For the following four stanzas of xray.war:

Update them to the following:

b. For the following four stanzas of jkool-service:

Update them to the following:

- 13. Create new Kafka topics introduced in this version (will also update configurations for existing topics if required). This procedure uses scripts provided by Kafka installation, so must be done on (one of) the server(s) containing Kafka (can use Gold Image, even if Kafka is not actually running on the server, just need the scripts):
  - a) Transfer **/opt/nastel/AutoPilotM6/jkool/scripts/create-kafka-\*.sh** to a server containing Kafka installation if server on which JKOOL\_SERVICE-1.3.X.pkg was installed does not contain Kafka installation.
  - b) Execute the create script in the directory containing the Xray Kafka scripts:
    - i. >cd /opt/nastel/AutoPilotM6/jkool/scripts
    - ii. >./create-kafka-topics.sh -zh <zookeeperhost>

## After Upgrade

Perform the below steps once 1.3 is installed.

- 1. Deploy new Job Scheduler expert if not already deployed. Nastel XRay uses the Job Scheduler Expert in the background for scheduling.
  - a. Go to Deploy Expert > Job Scheduler > Job Scheduler Service

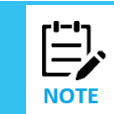

See the article, <u>How do I use the Job Scheduler Expert with Nastel XRay?</u>, for instructions on how to install the Job Scheduler Expert.

- 2. Deploy the new jKool experts, Query and Scheduler services. In the CEP Enterprise Manager:
  - a. Go to **Deploy Expert** > **jKool** > **Query Service**. Previously this was part of Client Service, but has been moved to its own expert.
  - b. Go to **Deploy Expert** > **jKool** > **Scheduler Service**. This is needed for using Views.
- The upgrade will define a new property, fatpipes.infinispan.tag, in the global.properties file. It is used to identify which Infinispan cluster to join. Each independent installation needs a unique value for this, otherwise distributed caches will conflict. The recommended value is jKool <host>, where <host> represents the name of the host that is running the domain server.